## SYSA Coach Registration Steps

VERY IMPORTANT: Use legal first, legal last name, date of birth, & the same email address for all websites.

- 1) Complete the SYSA Coach registration.
  - a) Log into Blue Sombrero https://clubs.bluesombrero.com/spokaneysa
  - **b)** Select Volunteer, Find volunteer Roles, Complete Account Holder Information, Select Head Coach, Complete details, Continue
- 2) Complete the training certifications (2 certificates) (Make sure to use Google Chrome). Please note progress is automatically saved through US Soccer; you do not need to complete in one sitting.
  - a) Safesport certificate
    - 1. Log into Blue Sombrero <u>https://clubs.bluesombrero.com/spokaneysa</u>
    - 2. Choose Volunteer
    - 3. Select + Volunteer
    - 4. Select your desired recreational soccer program
    - 5. Select Head Coach
    - 6. Read & sign all releases/complete all forms
    - 7. Select Continue
    - 8. Check the box for Safesport Certificate
    - 9. Renew & Update
    - 10. Click on begin training (takes you to the US Soccer Learning Center)
    - 11. Login or sign up as a coach
    - 12. Verify email address
    - 13. Click on courses
    - 14. Select Available courses
    - 15. Select Supplemental courses
    - 16. Select SafeSport (it's a lengthy course)
    - 17. Complete course (If it brings up an error code, please Rene @ 509-328-7972)
    - 18. Download your Safesport certificate, please give 24 hours and Log out & Log in to allowing processing
  - b) Intro to Safety certificate (includes Concussion and Sudden Cardiac Arrest)
  - 1. Repeat steps 1-15 selecting the Concussion or Sudden Cardiac Certificate box this time (same training you do NOT have to complete it twice)
  - 2. Select Intro to Safety
  - 3. Complete Course (If it brings up an error code, please Rene @ 509-328-7972)
  - 4. Download your certificate, please give 24 hours and Log out & Log in to allowing processing

c) While in US Soccer, make sure to agree to Code of Conduct

## 3) Complete background check (required annually)

- 1. Log into Blue Sombrero https://clubs.bluesombrero.com/spokaneysa
- 2. Choose Volunteer
- 3. Upload certificates, click on the + sign. (The system may have added them for you!)
- 4. Check box for Risk Status
- 5. Renew and Update
- 6. Enter Social Security Number
- 7. Submit
- 8. Want to proceed with background check? You MUST click submit again to confirm.
- 9. Thank you getting through these steps! Please email <u>Renee@sysa.com</u> once finished.